## Creating a Wilma account

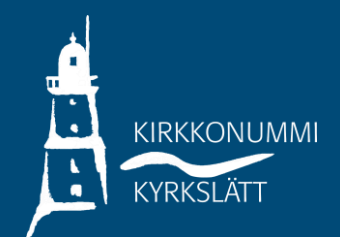

• Go to kirkkonummi.inschool.fi/connect and enter your email address.

| l lusi käyttä         | siätunnuksesi tulee olemaan sama kuin sähkönostiosoitteesi                                                                               |
|-----------------------|----------------------------------------------------------------------------------------------------|
| <i>i</i> Syötä alle s | e sähköpostiosoite, jonka haluat yhdistää tunnukseesi. Saat tähän sähköpostiosoitteeseen varmistusviestin, jossa on paluulinkki Wilmaan. |
|                       |                                                                                                    |
|                       |                                                                                                    |
| Tervetuloa            | Kirkkonummen kunnan Wilmaan!                                                                                                    |
|                       | *Sähköpostiosoite                                                                                                    |
|                       |                                                                                                    |
|                       | Läheta varmistusviesti                                                                                                    |
|                       |                                                                                                    |
|                       | S VISMA                                                                                                    |
|                       |                                                                                                    |
|                       |                                                                                                    |

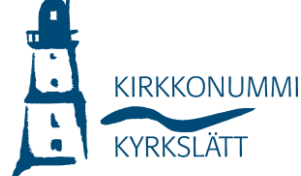

- You will receive a confirmation message in your email. Open the message and follow the instructions.
- Continue to create your account by selecting Next/Seuraava, selecting the school and then go to authentication process (Siirry tunnistautumiseen).
- Note! If you are enrolling your child in the first grade, please select Opetuspalvelut/Utbildningstjänster as the school.

| filma =                                                                                        | = Wilma =                                                                                                    | hyödyttää minua jatkossa?<br>• Vahvalla tunnistautumisella<br>todistat henkilöllisyytesi ja voit<br>käyttää erilaisia toimintoja                                                                                                    |
|------------------------------------------------------------------------------------------------|----------------------------------------------------------------------------------------------------|----------------------------------------------------------------------------------------------------|
| <ul> <li>Tervetuloa takaisin!</li> <li>Sähköpostiosoitteesi on nyt<br/>varmistettu.</li> </ul> | $\left< v_{*} \right> \left< v_{*} \right> \left< w \right> \left< \kappa_{*} \right> \left< s_{*} \right> \left< t_{*} \right> \left< v_{*} \right>$ | Wilmassa, jotka vaativat vahvan<br>tunnistautumisen, kuten<br>opiskelijan pedagogiset asiakirjat<br>Myös<br>varhaiskasvatushakemuksen teko                                                                                                    |
|                                                                                                | Valitse asiointikoulu                                                                                                    | tunnistautumista.                                                                                                    |
| Tervetuloa Kirkkonummen                                                                        |                                                                                                    | Miten?                                                                                                    |
| kunnan Wilmaan!                                                                                | □ Nimi ≎                                                                                                    | Voit suorittaa tunnistautumisen                                                                                                    |
| latka tunnustan luontia klikkaamalla                                                           | Bobäcks skola                                                                                                    | verkkopankissa tai käyttää<br>mobililvarmennetta.<br>Voinko ohittaa tämän vaiheen ja<br>suorittaa tunnistautumisen<br>myöhemmin?<br>Kyllä. Voit ohittaa tämän vaiheen<br>nyt ja suorittaa halutessasi<br>tunnistautumisen myöhemmin<br>Wilman käyttääsesti kyistä |
| Seuraava.                                                                                      | Gesterbyn koulu                                                                                                    |                                                                                                    |
| Seuraava                                                                                       | Gesterbyn päiväkoti                                                                                                    |                                                                                                    |
|                                                                                                | Heikkilän koulu                                                                                                    |                                                                                                    |
| VISMA                                                                                          | Hommas daghem/ Bobäck                                                                                                    | minun köyttajadsetaksista.                                                                                                    |
|                                                                                                | Jokirinteen koulu                                                                                                    | Edellinen                                                                                                    |
|                                                                                                | Jokirinteen päiväkoti                                                                                                    | Siirry tunnistautumiseen                                                                                                    |
|                                                                                                | <ul> <li>Jorvas barntrādgård</li> </ul>                                                                                                    | Ohita                                                                                                    |
|                                                                                                | Kantvikin koulu                                                                                                    |                                                                                                    |

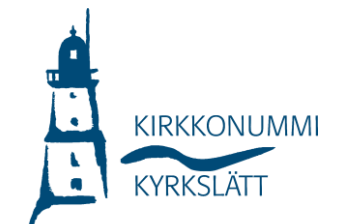

- Go to the service, select "Huoltajatiedot saatavilla Digi- ja väestötietoviraston kautta (=Guardian information available through the Population Register Centre) and continue on behalf of another person (you need an authorisation to act on behalf of your children).
- After strong authentication, you'll be back in Wilma. Fill in your name, select "next", make up a password, verify your details and create an account.

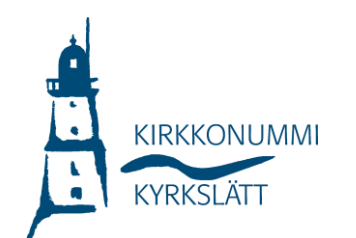

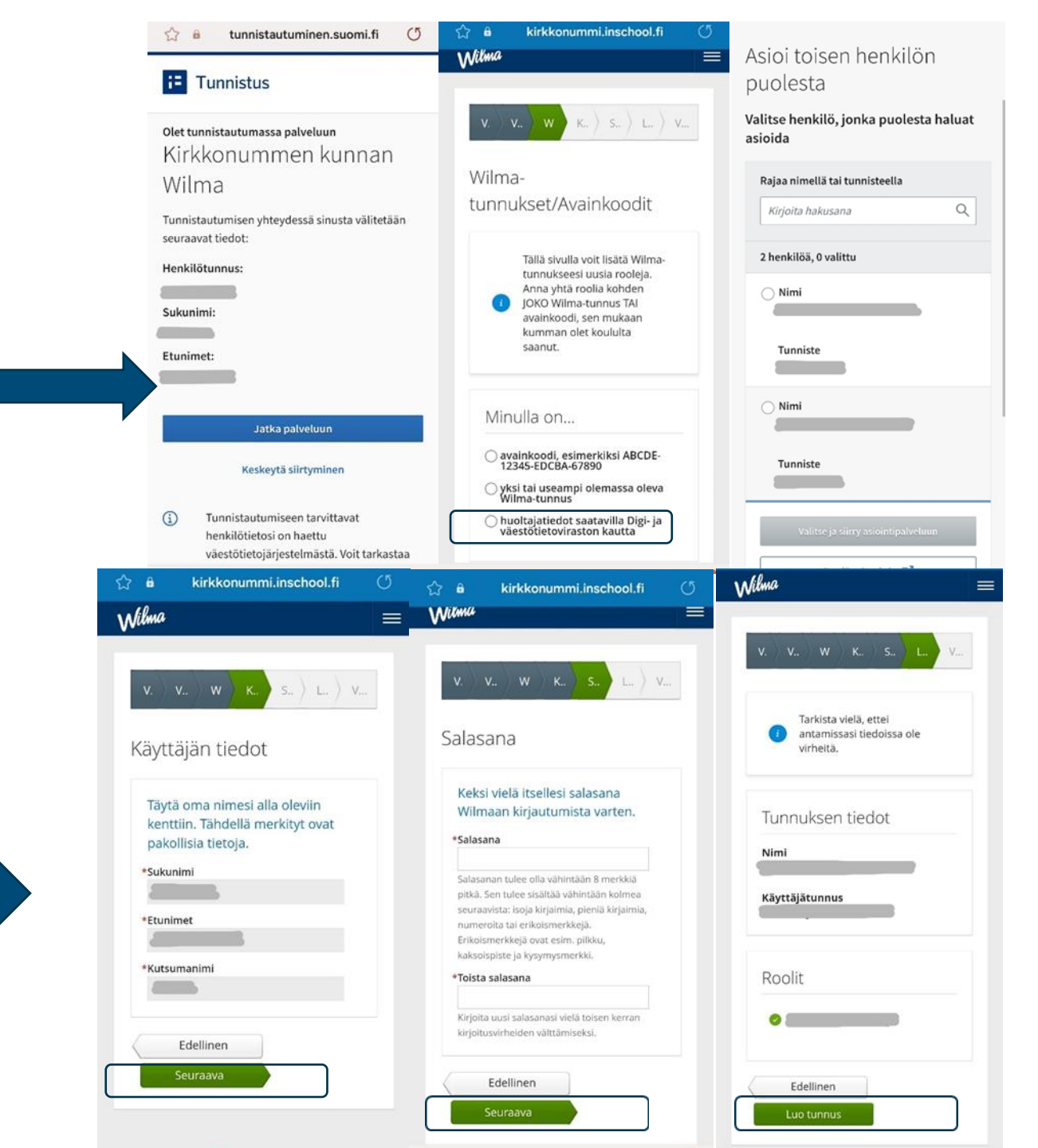